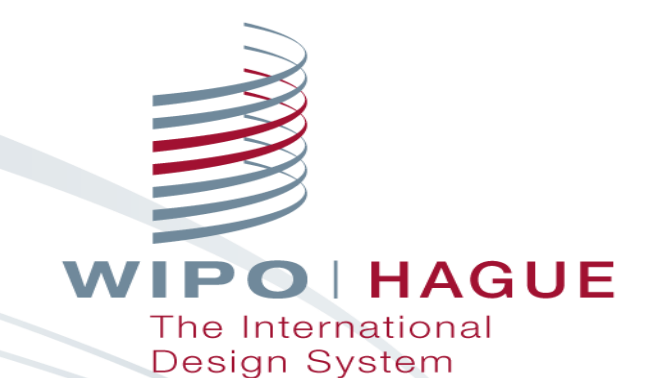

# - ハーグ意匠国際登録の更新

#### 世界知的所有権機関(WIPO) 日本事務所

WIPO FOR OFFICIAL USE ONLY

国際登録の更新までの流れ

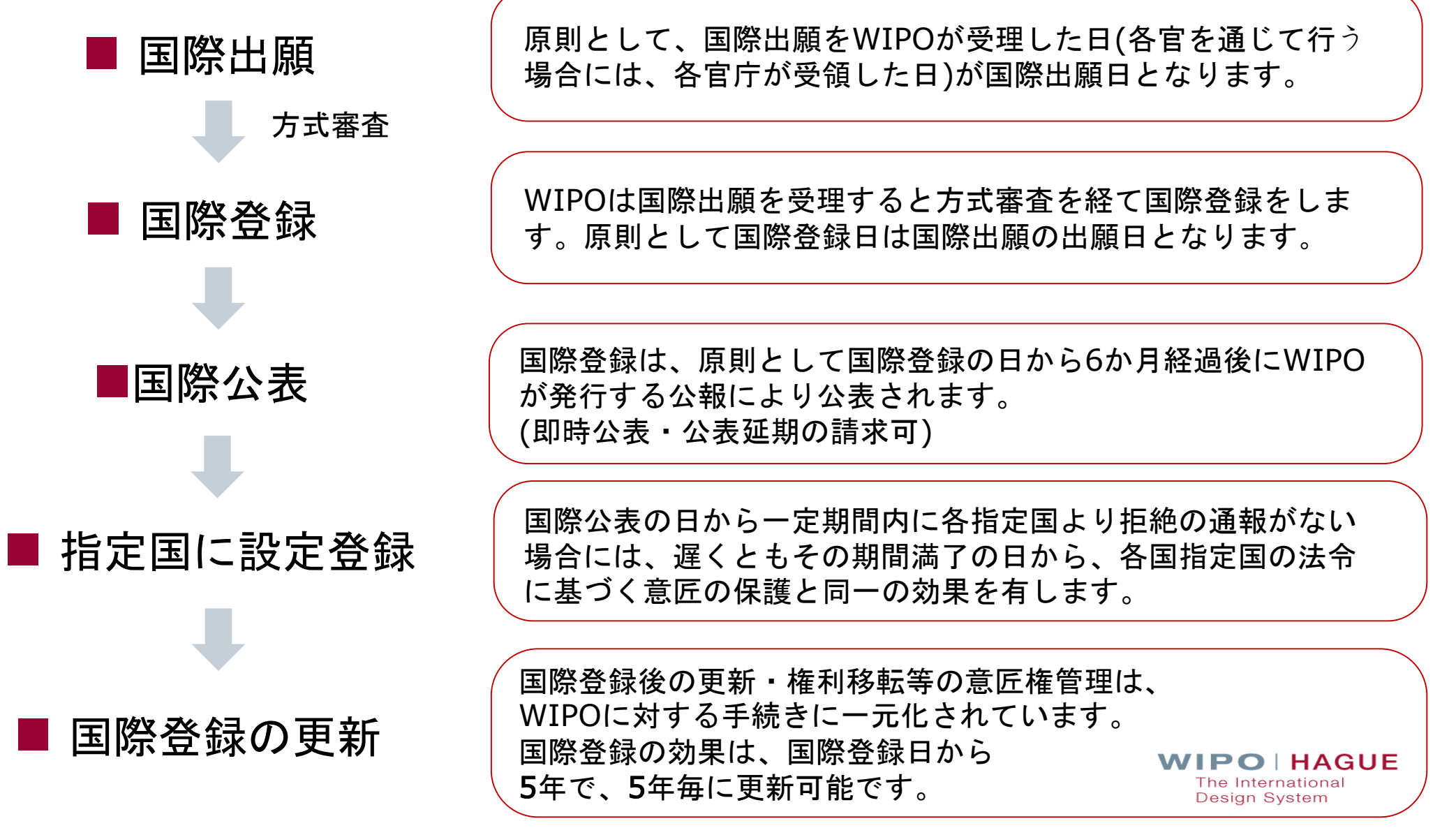

WIPO FOR OFFICIAL USE ONLY

更新の方法は?

■ 国際登録は国際登録日から5年間有効です。その後5年毎の更新により、 15年間または各指定国の最長保護期間まで、権利を存続させることができます。 ※一部の指定国または一部の意匠についてのみ更新することも可能です。

#### Resources

各指定国の最長保護期間については 、リストでご確認いただけます。

**Maximum duration of protection** per contracting party (Article 17(3)(c) | Rule 36(2)) ]

https://www.wipo.int/hague/en/ declarations/index.html#protect ion

Use eHague to file your international design applications and renew your registrations. New to eHague? Try our filing tutorial and demo.

#### Legal & procedural

- Legal texts
- Declarations by contracting
- parties
- Hague Guide
- Hague System forms

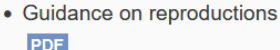

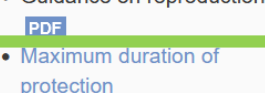

#### Fees & payments

- Fee calculator
- Schedule of fees
- Individual designation fees
- Payment options
- Online payment

#### Search

- International Designs Bulletin
- Global Design Database
- Hague Express Database
- Hague System Member
- Profiles

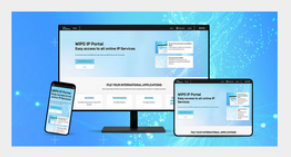

WIPO IP Portal: Easy access to all online IP Services

- | 更新を行うには以下の手続きが必要です。
  - (1) 手数料の支払い
  - (2)更新の請求

## 更新手続き(1)更新手数料の支払い

■ 次の手数料を遅くとも<u>国際登録の満了前</u>までに国際事務局に支払います。

(ただし、経過後6月以内においては、割増手数料の支払いをすれば、更新可能です。)

•基本手数料:

200スイスフラン(1意匠) ※2意匠目以降は、1意匠ごとに17スイスフラン

#### 指定手数料

(i) 標準指定手数料:21スイスフラン

※追加意匠につき1スイスフラン

#### (ii) 個別指定手数料

※個別指定手数料につきましては、通貨レートの変動 によって変更になる場合があります。 更新3月前に更 新料金が確定されますので、確定となってから更新手 続きをしていただきますと、不足金や過払いが発生し ません。

※更新の手続きは、支払いの受領日を基準として期日 までに手続きがなされたかどうかを判断されるため、 更新の期日までにWIPO国際事務局に届くよう料金をお 支払いください。

| III. | Renewal of an International Registration Resulting From an<br>International Application Governed Exclusively or Partly by the 1960<br>Act or by the 1999 Act |     |
|------|----------------------------------------------------------------------------------------------------|-----|
| 7.   | Basic fee                                                                                                    |     |
| 7.1  | For one design                                                                                                    | 200 |
| 7.2  | For each additional design included in the same international registration                                                                                   | 17  |
| 8.   | Standard designation fee                                                                                                    |     |
| 8.1  | For one design                                                                                                    | 21  |
| 8.2  | For each additional design included in the same international registration                                                                                   | 1   |
| 9.   | Individual designation fee (the amount of the individual designation fee is fixed by each Contracting Party concerned)                                       |     |
| 10.  | Surcharge (period of grace) 4                                                                                                    |     |

4. 50% of the renewal basic fee.

#### ハーグシステム料金表

https://www.wipo.int/hague/en/fees/sched.htm

# 更新料金の確認

#### Fee Calculator とeHagueにおけるRenewalで確認できます。

※Fee Calculatorでは更新期限6ケ月前から計算でき、 eHagueでも6ケ月前から表示されます。

| Enter the details below to guickly estimate the application                                                                                | or renewal fees in Swiss francs (CHF)                                 |          |                                      |                                                                                  |                                                                         |                              |
|----------------------------------------------------------------------------------------------------|-----------------------------------------------------------------------|----------|--------------------------------------|----------------------------------------------------------------------------------|-------------------------------------------------------------------------|------------------------------|
| Tip: For renewals, we strongly recommend that you use instead the will take into account the exact history of the registration to be renew | e calculator included in the e-renewal interface as this other fee ca | lculator | EE Estonia                           |                                                                                  | OA African Intellectual                                                 |                              |
| Iypr<br>Expiry date                                                                                                    | 26.07.2022                                                            | ~        | EG Egypt                             | KP Democratic People's Republic of Korea KR Republic of Korea                    | Property Organization (OAPI)                                            | US United States of America  |
| Applicant's State of origin (Hague "1960" Act                                                                                              | Japan                                                                 | ~        | Select All                           | Clear All                                                                        | PL Poland                                                               | e                            |
| Add the number of industrial design:<br>Locarno Classification (for KR designations only<br>Economic Status (for US designations           | 1<br>1<br>Undiscounted (default)                                      | ~        |                                      | Benelux (BX) designation<br>European Union (EM) de<br>African Intellectual Prope | i includes Belgium, Luxembourg an<br>signation includes its 27 Member s | id the Netherlands<br>itates |
| Economic Status (for IL designations                                                                                                    | Undiscounted (default)                                                | ~        |                                      | Andar intellectual rope                                                          |                                                                         |                              |
| Economic Status (for MX designations<br>Registration dat                                                                                   | 26.07.2017                                                            | ~        | Basic renewal fee (for one design    | n)                                                                               |                                                                         | 200                          |
| Grace Period                                                                                                    |                                                                       |          | Individual designation fee(s) (for o | one design) (1 x 34.00)                                                          |                                                                         | 34                           |
| AL Albania ES Spain                                                                                                    | LI Liechtenstein RO Romania                                           |          | SUB TOTAL: Swiss francs (CH          | F)                                                                               |                                                                         | 234                          |
| AM Armenia FI Finland                                                                                                    | LT Lithuania                                                          |          | TOTAL: Swiss francs (CHF)            |                                                                                  |                                                                         | 234                          |
| AL Albania ES Spain AM Armenia FI Finland                                                                                                  | LI Liechtenstein RO Romania                                           |          | TOTAL: Swiss francs (CHF)            | ,                                                                                |                                                                         |                              |

#### Fee Calculator

https://www.wipo.int/hague/en/fees/calculator.jsp

4

# 更新手続き(2)更新の請求

eHagueにおけるRenewal手続き、もしくは更新の請求書をWIPO国際事務局に提出 ※指定国官庁を通じての手続きはできませんのでご注意ください。

### ・eHagueにおけるRenewal手続き

国際登録の更新期限の6ヶ月前から、eHagueにおけるRenewal手続きの利用が可能です。アカウント 作成不要。eHagueで出願していなくとも、更新時から利用可能です。

※ 為替の変動によって指定手数料が変更になる場合がありますが、更新期限の3か月前に更新料金が確 定するため、更新期限の3か月前を過ぎてからの更新手続きをお勧めします。

支払い方法:クレジットカード・Paypal・銀行振込・WIPO予納口座の中から支払い方法を選択できます。 (ただし、Online paymentでの支払いではWIPOユーザアカウントでのログインが必要です。)

・更新の請求書をコンタクトハーグにてアップロード

様式に決まりはありませんが、非公式様式【DM/4】を使用することが出来ます。支払い方法は、銀行振込かWIPO予納口座での支払いとなり、 Online paymentでの支払いはできません。

# 国際登録の更新の流れ

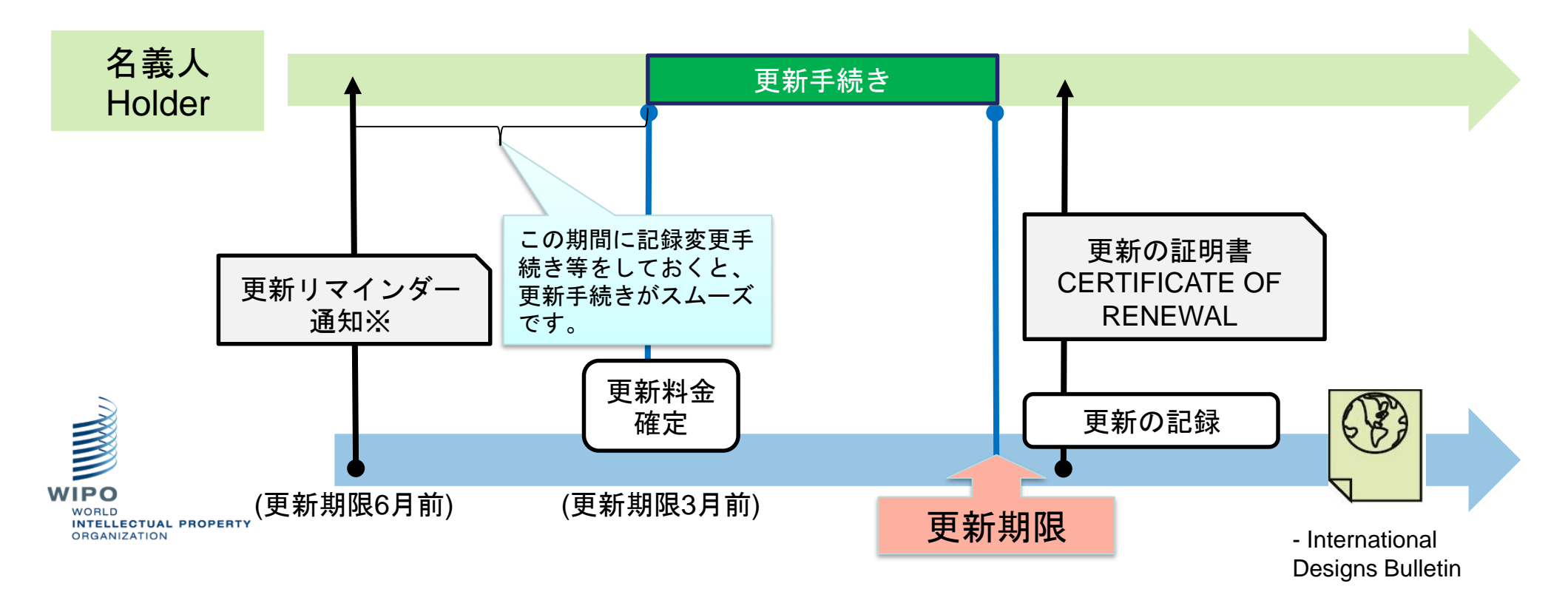

※更新リマインダー通知はサービス通知です。更新リマインダーが送付されなかったとしても、更新期限徒過の理由とはなり ませんのでご注意ください。

・更新リマインダー通知は、名義人に送付されます。なお、代理人がいる件では、名義人にも代理人にもどちらにも送付されます。

・更新の記録完了後は、国際登録簿に記録された名義人に(代理人が記録されている場合はその代理人にのみ)更新の証明書(CERTIFICATE OF RENEWAL)が送付されます。

The International Design System

## WIPOハーグ登録部からの通知

WIPO eHague Dear User. Please be advised of a notification under the Hague System regarding the international registration DM/ his notification can be accessed and downloaded directly for a period of 180 days only from the date of this email: Access the notification Reference is made to Haque Information Notice No. 06/2020 ("Discontinuation of Paper-based Communications in Favor of Exclusive Use of Electronic Communications"). This email with the secure download link is therefore the only electronic channel through which the subject notification will be sent to you. For any questions, please use Contact Haque. Best regards, The Hague Registry Note: If you are having difficulties with the link please copy and paste the following URL directly into your browser: https://notifications-sit.hpp.wipo.int/20211125/20211 125 03 50-/502040.pdf?Expires=1653401162&Signature=hArUy7kx5mhLIGcZVV bTOz5yvm8v5i1LD3jTHax~tqskZ7k~CYJaWYwuyxq4bmeUn4sEO~Zkm8pqDy3wio nuzplJ90sKKZGxLmeVFtHWxC2ivB~LiVudjabaXZSByJ67-Fvzuys6VVzyFe88Jt9ph g5nHLfMvSZv9v~Tt4g4Rmgic-kQrcfKpeexImvFlaHviGRLJ76sx4Z49ywvJbGHnJ4H KUhoC4VEC85UGrfCNbriK69WdSZ6fYfYX41IAWD3PbPLoJAV~UbvqEE7MfDOU TVuSr-THvxTSeVRXWWaOWyhu0cbKzwBWqOyqQqzbaoFNbc~JYp7i5ZpeMCoK 46DFg &Key-Pair-Id=APKAJEPE7Z3M7UWVSTHQ

Notification information: 970106891 - 502040

## Eメールで届きます。お早目にアクセスして 通知の内容をご確認ください。 また、アクセス可能期間にご注意ください。

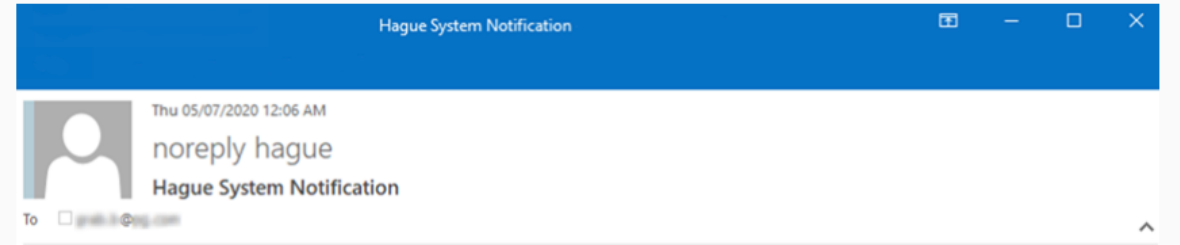

#### Dear User,

Reference is made to <u>Hague Information Notice No. 06/2020</u>. Paper patifications have been discontinued. Notifications under the Hague System are now only available via direct down ad: <u>Access notification</u>

For any questions concerning the notification, please access Contact Hague at: https://www3.wipo.int/contact/en/hague/index.html.

Best regards,

The Hague Registry

 ハーグ登録部からのメール例 https://www.wipo.int/hague/en/enotif.html

WIPO | HAGUE The International Design System

WIPO FOR OFFICIAL USE ONLY

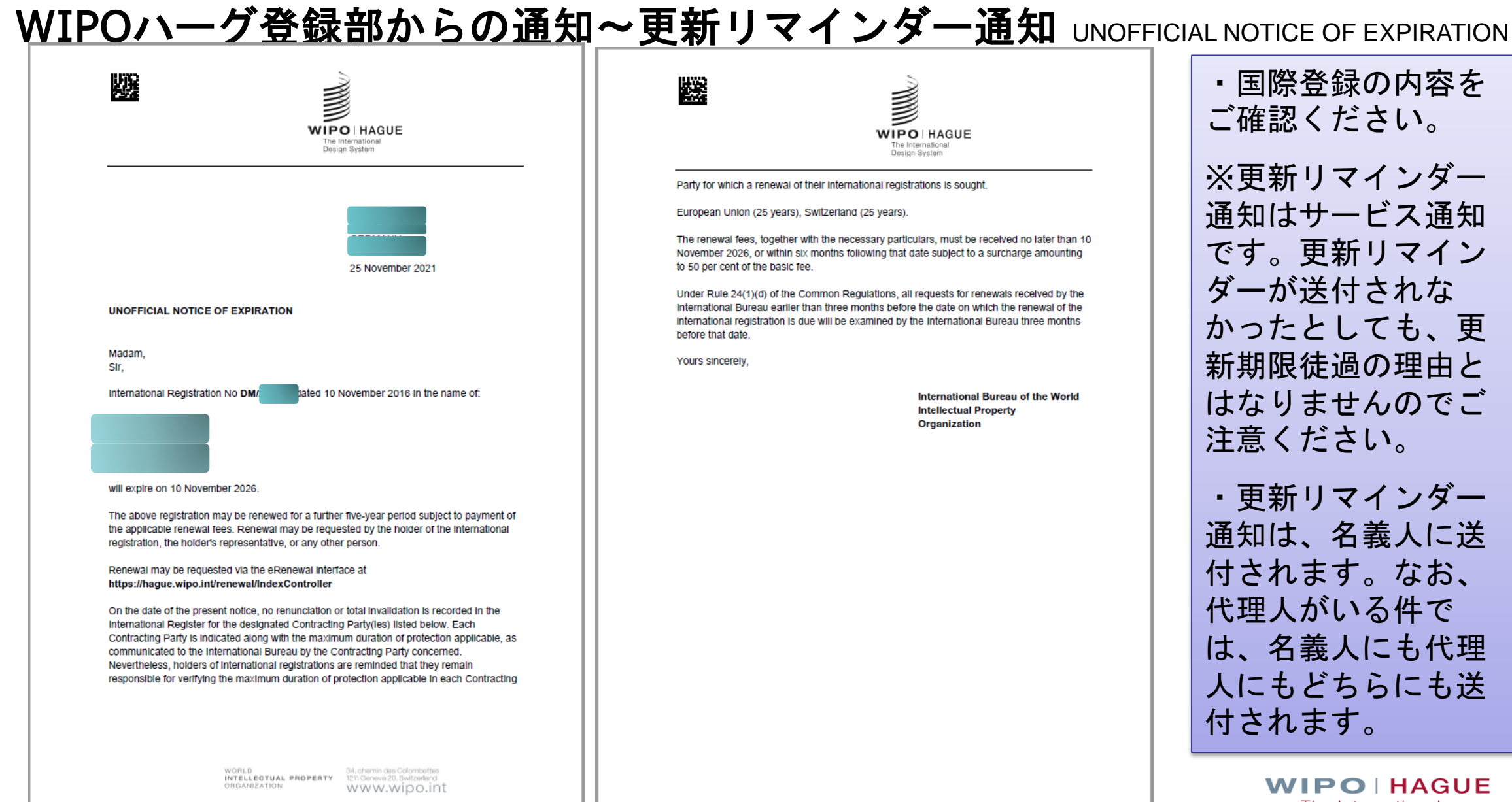

The International Design System

## WIPOハーグ登録部からの通知~更新の証明書 CERTIFICATE OF RENEWAL

| CERTIFICATE O<br>Processing num<br>User ref.:<br>Madam,<br>Sir,<br>The internationa<br>that the particula<br>Register of indus                                                                 | Customer Test         Street address name         1217 Geneve Geneve         November 25, 2021         FRENEWAL         ber: DRE/970106891                                                            | Yours sincerely, | <ul> <li>・更新内容をご確認<br/>ください。</li> <li>・更新の記録完了後<br/>は、国際登録簿に記<br/>録された名義人に<br/>(代理人が記録され<br/>ている場合はその代<br/>理人にのみ)更新の<br/>証明書が送付されま<br/>す。</li> </ul> |
|----------------------------------------------------------------------------------------------------|----------------------------------------------------------------------------------------------------|------------------|----------------------------------------------------------------------------------------------------|
| Registration num<br>Date of renewal:<br>Name and adding<br>Customer Test<br>Street address n<br>1217 Geneve Ge<br>Switzerland<br><u>Numbers of the</u><br>1, 2: European U<br>This recording w | nber: DM<br>November 10, 2021<br>ess of holder:<br>ame<br>eneve<br>designs and Contracting Parties concerned:<br>Jnion, Switzerland<br>fill be published in International Design Bulletin No 48/2021. |                  |                                                                                                    |
|                                                                                                    | WORLD<br>INTELLECTUAL PROPERTY<br>ORGANIZATION<br>UM chemin des Octometetss<br>1211 Generae 20. Beitzoderd<br>WWW.Wipo.int                                                                            |                  | WIPO   HAGUE<br>The International<br>Design System                                                                                                   |

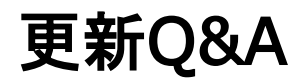

#### Q1. USは2段階納付時に15年分の登録料を支払っていますが、更新手続きは必要ですか?

A1. US指定の件では、米国に対する更新指定手数料は発生しませんが、米国を指定する国際登録の集中的な 管理を行うためには、WIPOへの更新手続きと更新基本手数料の支払いは必要となります。 ※ユーザーガイドの 119ページもご参照ください。

https://www.wipo.int/export/sites/www/hague/en/guide/pdf/hague\_guide.pdf

Q2. 一出願複数意匠の登録の一部を更新、一部を放棄する場合、放棄の手続きは必要でしょうか?

A2. 更新されない意匠については、放棄の手続きは不要です。

Q3. 存続期間が17年などの5の倍数年ではない国の更新の手続きはどのようになりますか。

A 3. IBには 5 年毎の手続きということになります。更新料において 1 年割は無いので、5 年に満たない年数分も、 5 年分支払うことになります。ただし、今のところ加盟国の存続期間は5の倍数のみです。 <a href="https://www.wipo.int/hague/en/declarations/">https://www.wipo.int/hague/en/declarations/</a>

## 更新Q&A

Q4. 指定国の存続期間は15年、25年など、統一されていませんが、存続期間15年の国は、15年経過後はeRenewalでは表示されなくなりますか?

A4.表示されるし、更新もできてしまいますのでご注意ください。

#### Q5. 指定国で拒絶された件も、eRenewalで表示されますか?

A5.eRenewalでは当該国際登録について更新可能な全ての指定国が表示されますので、拒絶された国も表示されます。更新不要の場合はチェックを外してください。

#### Q6. 拒絶された国を更新してしまったら、取り消しはできますか?

A6. 誤って更新してしまった場合、速やかにContact Hagueより更正の申請を行ってください。更正の可否 について審査の上、IBより回答がまいります。ただし、更正が受け付けられない場合もありますので、更新手 続の際には正しく更新対象の国が選択されていることをよくご確認ください。

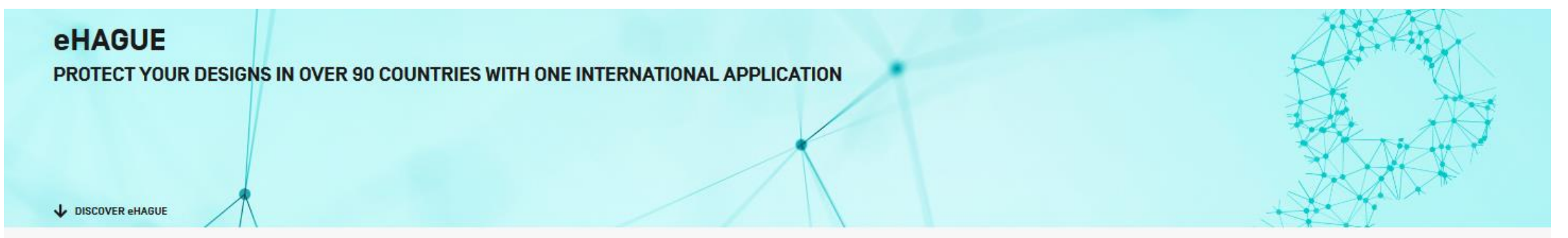

#### WHAT IS eHAGUE?

eHague enables you to digitally and securely file your international design applications and renew your registrations.

You do not have to worry about what forms to fill out, what annexes are needed, or calculating fees by hand. Everything is done automatically based on the information you enter. The system guides you all the way, provides helpful hints and leads you to important information related to the process and to the specific contracting parties you are designating.

Filing through eHague will give you complete digital access to all aspects of your application. You can view and download your applications, reply to communications from WIPO, and make payments quickly and easily online. To manage your international registrations, use our <u>Hague System forms</u> [to be integrated into eHague in the future].

#### **eHAGUE SERVICES**

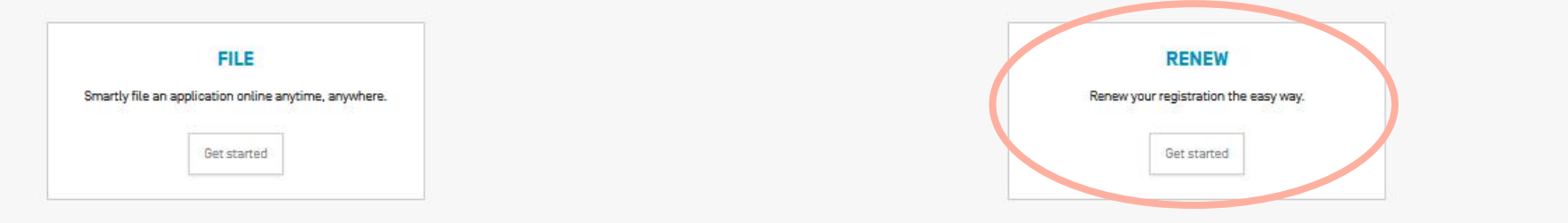

WIPO | HAGUE The International Design System

WIPO FOR OFFICIAL USE ONLY

| R                                        |                    |           |                  | Español   Franç                     |
|------------------------------------------|--------------------|-----------|------------------|-------------------------------------|
| WIPO 醚 HAGUE                             |                    |           |                  | Seard                               |
| The International Design System          |                    |           |                  | Contact us   Accessibility   Site m |
| WORLD INTELLECTUAL PROPERTY ORGANIZATION |                    |           |                  |                                     |
| ABOUT WIPO IP \$ERVICE\$                 | PROGRAM ACTIVITIES | RESOURCES | NEVV\$ & EVENT\$ |                                     |

#### **Hague Renewal**

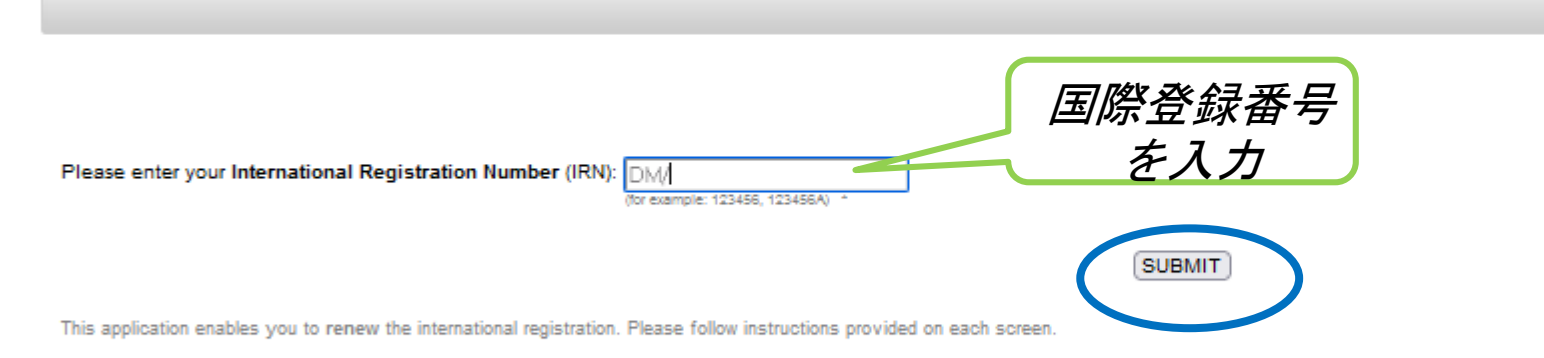

Online payment of the renewal fee, either by WIPO Current Account or by credit card, is made on last screen.

In order to pay by WIPO Current Account, you will need to provide the username and password that WIPO provided you when you opened the Current Account. The username and password are the same as those your company uses to consult its WIPO Current Account (please contact your company's Finance department).

RSS | Contact us | Terms of use | version: erenewal/3.5.0(a9f3a87)

WIPO | HAGUE The International Design System

WIPO FOR OFFICIAL USE ONLY

国際登録の内容を確認し、全部更新か一部更新かを選択

#### **Hague Renewal**

| International Registration Number : DM/                                                                                      |                               |
|----------------------------------------------------------------------------------------------------|-------------------------------|
|                                                                                                    | Expires on : 30 December 2021 |
| ▼ Holder                                                                                                    |                               |
|                                                                                                    |                               |
| ▼ Representative                                                                                                    |                               |
| Based contracting Parties (CPs), In respect of the following industrial designs :                                            |                               |
| ▼ Industrial designs                                                                                                    |                               |
| 1; 2; 3                                                                                                    |                               |
| show designs                                                                                                    |                               |
| Contracting Parties (CPs)                                                                                                    |                               |
| (CPs indicated along with the maximum duration of protection applicable, to the best of the Internation Bureau's knowledge*) |                               |
| CH (25 years)                                                                                                    |                               |
| EM (25 years)                                                                                                    |                               |
| SG (15 years)                                                                                                    |                               |

\* The maximum duration of protection indicated is that which has been communicated to the International Bureau by each Contracting Party pursuant to Article 17(3) (c) of the 1999 Act or Rule 38(2) of the Common Regulations. However, the maximum duration of protection available in each Contracting Party may have changed since this

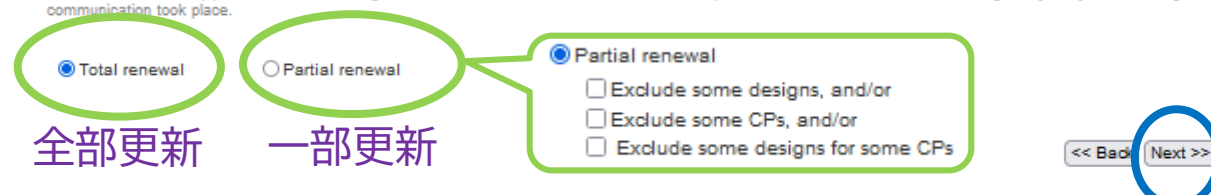

Partial renewal

Exclude some designs, and/or
 Exclude some CPs, and/or
 Exclude some designs for some CPs

ー部更新~意匠の選択

#### **Hague Renewal**

International Registration Number : DM/

You have chosen to renew the international registration for only some industrial designs. For each industrial design selected, the renewal will be recorded in respect of all designated Contracting Parties for which that design may be renewed.

NOTE : If a limitation or invalidation has been recorded in respect of a design or if a design or if a design was excluded at the time of a previous renewal, the international registration cannot be renewed in respect of that design for the Contracting Party concerned. To see which Contracting Party may be renewed for each design, <u>click here</u>.

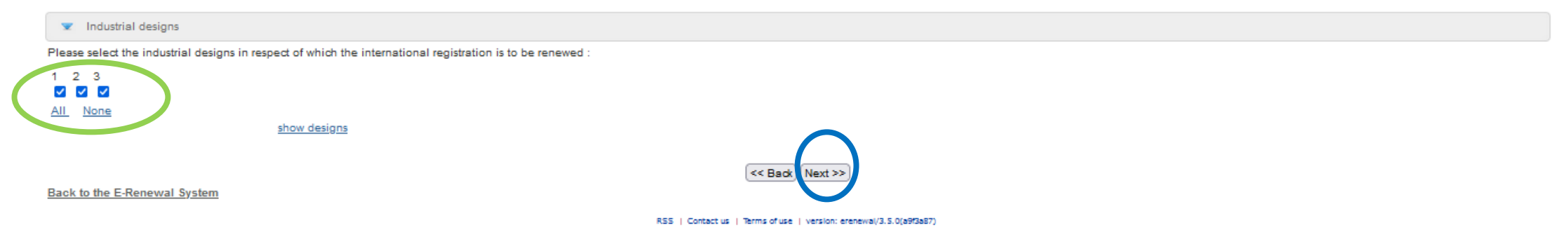

| eHagueにおけるRenewa | 手続き |
|------------------|-----|
|------------------|-----|

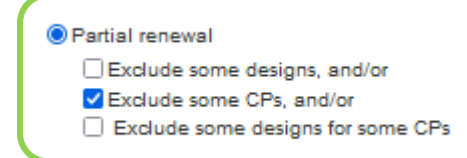

一部更新~指定国の選択

#### **Hague Renewal**

International Registration Number : DM/

You have chosen to renew the international registration for only some designated Contracting Parties. For each Contracting Party selected, the renewal will be recorded in respect of all industrial designs that may be renewed in that Contracting Party.

NOTE : If a limitation or invalidation has been recorded in respect of a design or if a design or if a design was excluded at the time of a previous renewal, the international registration cannot be renewed in respect of that design for the contracting Party concerned. To see which designs may be renewed in respect of each Contracting Party, dick here.

# Contracting Parties (CPs) (CPs indicated along with the maximum duration of protection applicable, to the best of the Internation Bureau's knowledge\*) Pice select the Contracting Parties for Wmch the international registration is to be renewed : CH (25 years) FM (25 years) SG (15 years) TR (25 years) \* The maximum duration of protection indicated is that which has been communicated to the International Bureau by each Contracting Party pursuant to Article 17(3) (c) of the 1999 Act or Rule 38(2) of the Common Regulations. However, the maximum duration of protection available in each Contracting Party may have channed since this communication took place. Back to the E-Renewal System

WIPO | HAGUE The International Design System

WIPO FOR OFFICIAL USE ONLY

RSS | Contact us | Terms of use | version: erenewal/3.5.0(a9f3a87)

Partial renewal
 Exclude some designs, and/or
 Exclude some CPs, and/or
 Exclude some designs for some CPs

一部更新~意匠と指定国の選択

#### Hague Renewal

International Registration Number : DM/

You have chosen to renew different designs in different Contracting Parties. As a result, the renewal will be recorded only for the selected industrial designs and only in respect of the Contracting Parties selected for each industrial design.

NOTE : The current screen presents all the designs in respect of which the international registration may be renewed. If a limitation or invalidation has been recorded in respect of a design or if a design was excluded at the time of a previous renewal, the international registration cannot be renewed in respect of that design for the Contracting Party concerned.

Please select the Contracting Parties and industrial designs for which the international registration is to be renewed

IMPORTANT : The two-letter code of the Contracting Party appears in blue if it has issued a total refusal (against all the designs contained in the international registration). If a CP has issued a partial refusal, the designs concerned appear in blue. Renewal may be requested despite recording of a refusal. For more information, click here.

| 💌 Industrial designs                                                                                       | 15                                                                                                    |
|----------------------------------------------------------------------------------------------------|----------------------------------------------------------------------------------------------------|
| 1; 2; 3                                                                                                    |                                                                                                    |
| show designs                                                                                               |                                                                                                    |
| Contracting Larti                                                                                          | ires (CPs)                                                                                                    |
| (CPs indicated along with th                                                                               | he maximum duration of protection applicable, to the best of the Internation Bureau's knowledge*)                                                                                                    |
| Z All                                                                                                    |                                                                                                    |
| CH (25 years)                                                                                              |                                                                                                    |
| <ul> <li>EM (25 years)</li> <li>SG (15 years)</li> </ul>                                                   |                                                                                                    |
| TR (25 years)                                                                                              | 1, 2, 3                                                                                                    |
| * The maximum duration o<br>1999 Act or Rule 38(2) o<br>communication took place.<br>Back to the E-Renewal | of protection indicated is that which has been communicated to the International Bureau by each Contracting Party presuant to Article 17(3) (c) of the<br>of the Common Regulations. However, the maximum duration of protection available in each Contracting Party may have changed since this<br> |
|                                                                                                    | RS5   Contact us   Terms of use   version: erenewal/3.5.0(a9/3a87)                                                                                                    |

| 最終確認画面                                                                                                    |                                                                                          |
|----------------------------------------------------------------------------------------------------|------------------------------------------------------------------------------------------|
| Hague Renewal                                                                                                    |                                                                                          |
| International Registration Number : DM/                                                                                                    |                                                                                          |
|                                                                                                    |                                                                                          |
| ▼ Amount of fees                                                                                                    |                                                                                          |
| Basic renewal fee (for one design)<br>Basic renewal fee(s) for additional design(s) (2 x 17.00)<br>Standard designation fee(s) (for one design) (CH, SG, T<br>Standard designation fee(s) for additional design(s) (CH<br>European Union<br>Individual designation fee(s) (for one design) (EM) (3 x 3 | 200.00         34         34         63         63         63         64.00)         102 |
| TOTAL (CHF)                                                                                                    | 405.00                                                                                   |
| <ul> <li>Contracting Parties Selected for Renewal</li> </ul>                                                                                                    |                                                                                          |
| - CH (Switzerland)<br>- EM (European Union)<br>- SG (Singapore)<br>- TR (Turkey)                                                                                                    | <i>更新の範囲を</i><br><i>確認</i>                                                               |
| ▼ Industrial Designs Selected for Renewal                                                                                                    |                                                                                          |
| 1<br>2<br>3                                                                                                    |                                                                                          |
| Back to the E-Renewal System                                                                                                    | << Back Next >><br>RSS   Contact us   Terms of use   version: erenewal/3.5.0(a9f3a87)    |

#### 更新リクエスト送信画面

#### Hague Renewal

| International Registration Number : DM/                                                                                                    |                                    |
|----------------------------------------------------------------------------------------------------|------------------------------------|
|                                                                                                    |                                    |
| Contact Information                                                                                                    |                                    |
| You may provide a reference code (up to 30 characters) to be quoted by the International Bureau in future communications concerning this renewal. |                                    |
| Reference code (optional) :                                                                                                    |                                    |
| E-mail address :                                                                                                    |                                    |
| Mandatory fields                                                                                                    |                                    |
| Back to the E-Renewal System                                                                                                    |                                    |
| RSS   Contact us   Terms of use   version: erenewal/3.5.0(a9f3a87)                                                                                |                                    |
|                                                                                                    |                                    |
| !!! 注意 !!                                                                                                    |                                    |
| E-mailアドレスを入力して                                                                                                    |                                    |
| 「Next」ボタンをクリッ                                                                                                    |                                    |
|                                                                                                    |                                    |
| クすると、史新リクエスト                                                                                                    |                                    |
| が半信キャキオ                                                                                                    |                                    |
| い」を信で1とみ ダ。                                                                                                    | WIPO HAGUE                         |
|                                                                                                    | The International<br>Design System |

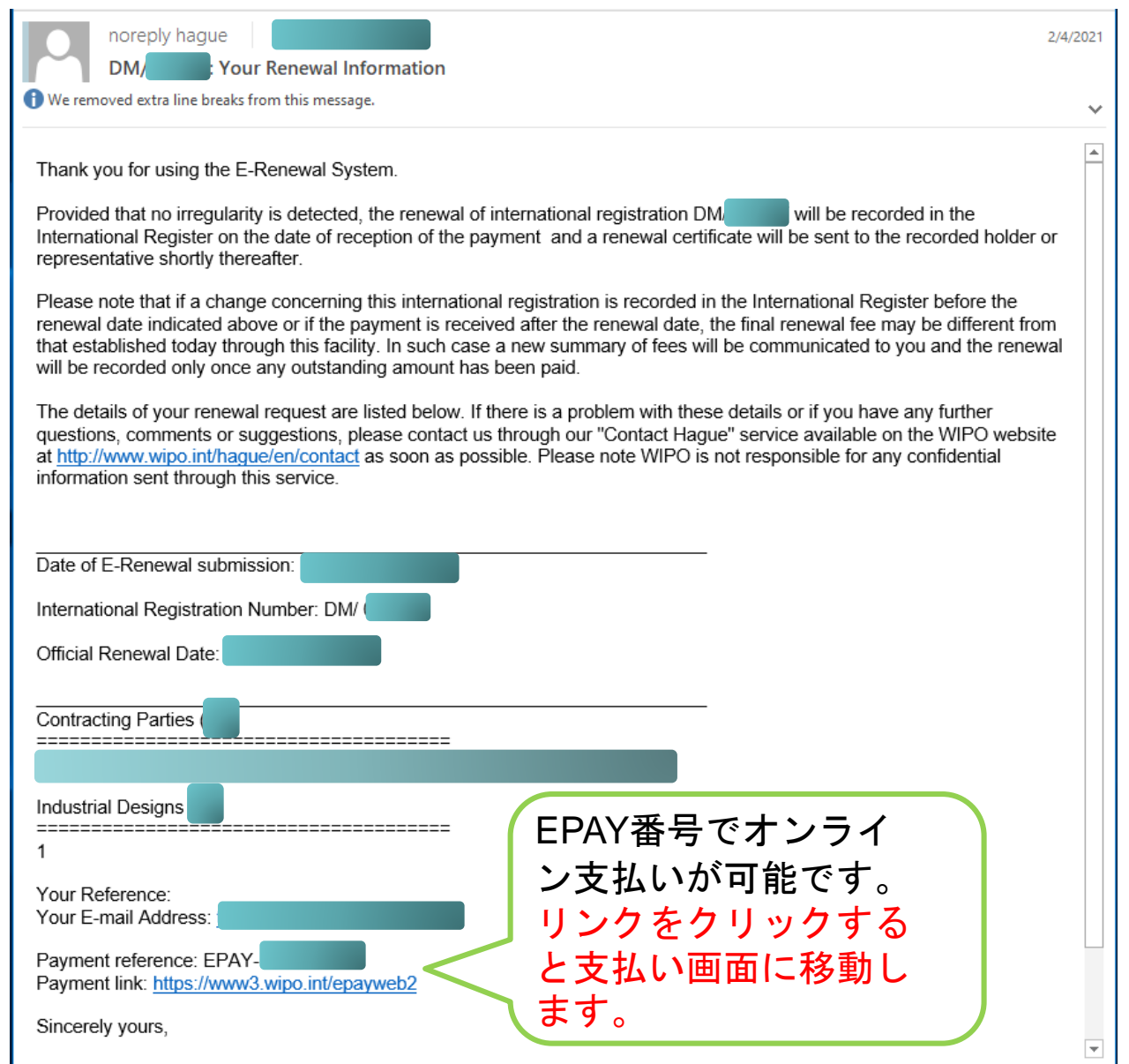

更新リクエストを 送信すると、すぐ にリクエストを受 け付けた旨のメー ルがWIPOから届 きます。

| MENU eHague Covid-19 Update×                                                                                                    | HELP                                                                                                    | GO TO PAYMENT                                                                                                    | オンライン支払には<br>ントでのログインが                                                                                                    | WIPOユーザアカウ<br>必要です。                                          |
|----------------------------------------------------------------------------------------------------|----------------------------------------------------------------------------------------------------|----------------------------------------------------------------------------------------------------|----------------------------------------------------------------------------------------------------|--------------------------------------------------------------|
| New       Filed application(s)       Draft(s) [38]       eHague communication       eHague tutorial         Application language*                                                                                                    |                                                                                                    |                                                                                                    | ・WIPOユーザアカウント<br>https://www3.wipo.int/wipoaccounts/<br>・WIPOユーザアカウント<br>https://www.wipo.int/services/en/help                                                               | 作成ページ<br>ePCT/public/register.xhtml?lang=ja<br>Q&A<br>p.html |
| New application     New application using data from a filed application     New application from a draft     Warning                                                                                                    | Resources<br>Use eHague to file your<br>eHague? Try our filing                                                                                                    | international design appli<br>tutorial and demo.                                                                                                    | cations and renew your re                                                                                                    | gistrations. New to                                          |
| It is a requirement under the law of the United States of America that, for designs created in the United States of America, the applicant first of filing outside of the United States of America.<br>It is a requirement under the law of the Russian Federation that designs created in the Russian Federation by Russian legal entities or national Intellectual Property (ROSPATENT) to ensure that the designs do not contain state secrets. | Legal & procedural <ul> <li>Legal texts</li> <li>Declarations by contracting parties</li> <li>Hague Guide</li> <li>Hague System forms</li> </ul>                                                                             | Fees & payments <ul> <li>Fee calculator</li> <li>Schedule of fees</li> <li>Individual designation fees</li> <li>Payment options</li> <li>Online payment</li> </ul> | <ul> <li>Search</li> <li>International Designs Bulletin</li> <li>Global Design Database</li> <li>Hague Express Database</li> <li>Hague System Member<br/>Profiles</li> </ul> | WIPO IP Portal: Easy                                         |
| 【オンライン支払画面への移動方法】<br>・更新リクエスト受領メールの支払い画面リンク<br>・eHague→バスケット→「GO TO PAYMENT]<br>・ハーグのページ「Resources」欄の「Online                                                                                                    | <ul> <li>Guidance on reproductions         PDF     </li> <li>Guidance – Including multiple         designs in international         applications         PDF     </li> <li>Maximum duration of         protection</li> </ul> |                                                                                                    |                                                                                                    | access to all online IP<br>Services                          |
| Payment                                                                                                    |                                                                                                    |                                                                                                    |                                                                                                    | PO   HAGUE                                                   |

| Settings - Passwords   | ×   ₴ WIPO payments × S WIPO payments                                                                                     | X III WIPO Intranet Portal X +                                                                             | Erf elabel basus dausseht wiss ist% 20 consum® 20 adauf opticaller | •      | - 8 ×             |                  |
|------------------------|----------------------------------------------------------------------------------------------------|----------------------------------------------------------------------------------------------------|--------------------------------------------------------------------|--------|-------------------|------------------|
| WIPO<br>IP PORTAL MENU | WIPO Pay [TEST]                                                                                                    | Covid-19 Update ×                                                                                          | HELP 151312- JONAH ASH                                             | er 🗘 🕁 | WIPO              |                  |
| SUM                    | IMARY ACTIVITY SEARCH PAYMENT                                                                                             |                                                                                                    |                                                                    |        |                   |                  |
| P                      | AYMENT DETAILS                                                                                                    |                                                                                                    |                                                                    |        | WIPOユーザ<br>ログインして | アカウントで<br>更新リクエス |
| Y                      | 'our WIPO account is currently associated to the customer '                                                               | 151312 WIPO for billing purposes, if this is incorrect please cont                                         | act us.                                                            |        | トをすると、            | リクエスト送           |
|                        | Attention: Recent changes to European payment securit<br>If your card payment is declined you should <u>click here</u> fo | y regulations mean that some customers are experiencing pro<br>r instructions on how to resolve the issue. | blems paying with a credit/debit card.                             |        | 信後に百動で<br>移ります。   | 又払い回面に           |
| C                      | hoose payment method                                                                                                    |                                                                                                    |                                                                    | v      |                   |                  |
|                        |                                                                                                    |                                                                                                    |                                                                    |        |                   |                  |
| P                      | ayment subject Fee for Hague electronic renewal                                                                           | Item HAG/970101296                                                                                         | Amount due <b>557.00 CHF</b><br>Payment status <b>Unpaid</b>       |        |                   |                  |
| Т                      | otal amount due CHF 557.00                                                                                                |                                                                                                    |                                                                    |        |                   |                  |
| R                      | Continue                                                                                                    |                                                                                                    |                                                                    |        |                   |                  |

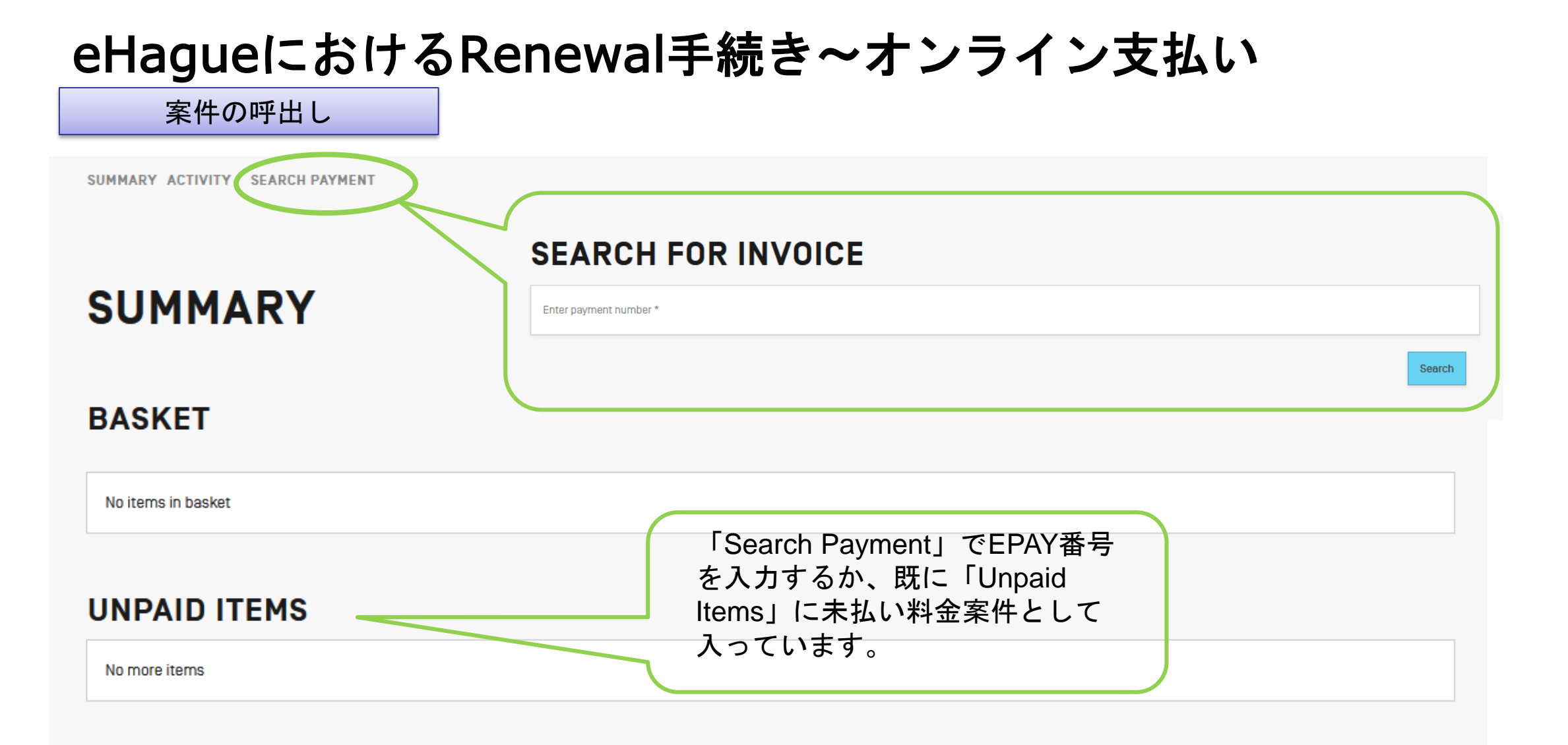

#### 支払う件を選択→Basket→Checkout

| WIPO<br>IP PORTAL MEI | NU WIPO Pay [TEST]                              | Covid-19 Update×        | HEL                                              | .p 151312- Jonah Asher 🗘 🔐 | WIPO                                     |
|-----------------------|-------------------------------------------------|-------------------------|--------------------------------------------------|----------------------------|------------------------------------------|
|                       | SUMMARY ACTIVITY SEARCH PAYMENT                 |                         |                                                  |                            |                                          |
|                       | SUMMARY                                         |                         |                                                  | Discard                    | 未払いの件は「Unpaid                            |
|                       | BASKET                                          |                         |                                                  |                            | Items」に入ります。右側の+<br>を押すと、「Basket」に入り     |
|                       | Payment subject Fee for Hague electronic rene   | ewal Item HAG/970075290 | Amount due 255.00 CHF<br>Payment status Unpaid   | 位                          | ます。                                      |
|                       | Total amount due CHF 255.00                     |                         |                                                  |                            | 右上の「Checkout」 ホタンを<br>クリックすると、「Basket」   |
|                       | UNPAID ITEMS                                    |                         |                                                  |                            | に入った件の支払い手続きに<br>後みます。                   |
|                       | Payment subject Fee for Hague electronic rene   | ewal Item HAG/970101295 | Amount due 326.00 CHF<br>Payment status Unpaid   | +                          |                                          |
|                       | Payment subject Fee for Hague electronic rene   | ewal Item HAG/970101296 | Amount due 557.00 CHF<br>Payment status Unpaid   | +                          |                                          |
|                       | Payment subject Fee for Hague electronic filing | g Item HAG/WIP05229     | Amount due 11768.00 CHF<br>Payment status Unpaid | +                          | <b>WIPO   HAGUE</b><br>The International |

WIPO予納口座で支払う場合、ここで選択

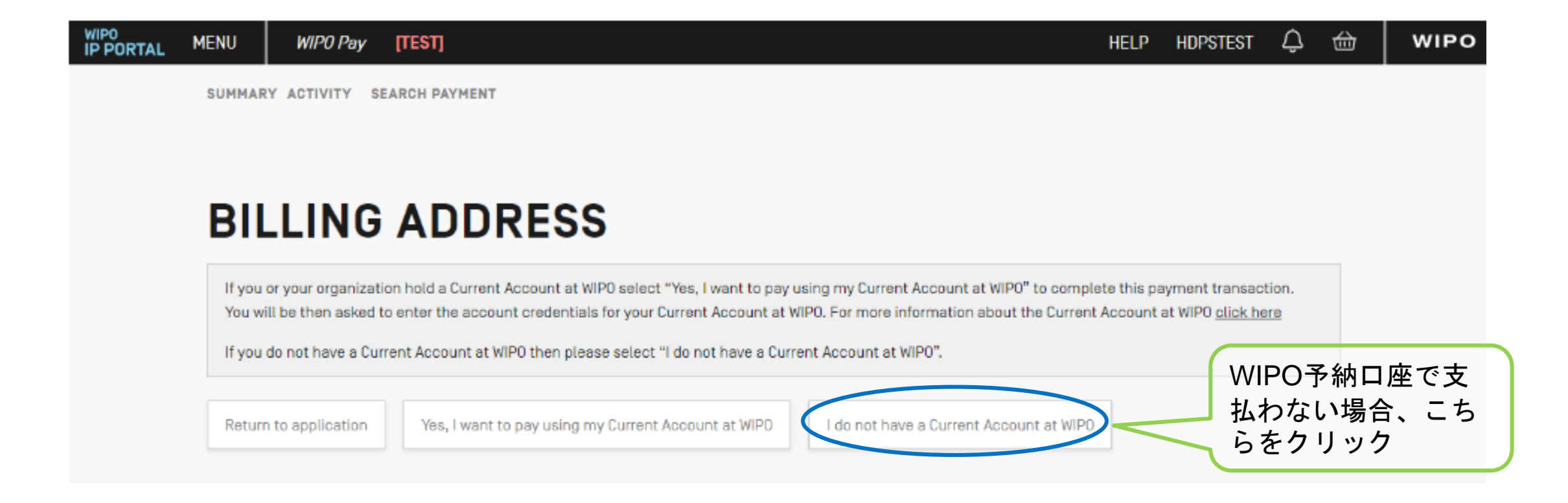

オンラインでの支払い手続きが初めての場合、 「Billing Address」を入力。 WIPOの会計課に登録する情報です。

### **BILLING ADDRESS**

The information below is required to issue your bill and/or financial information and documents. Please ensure details are correct and accurate. This information does not effect to whom the paid service will be delivered.

| Name *                                                                                                    |   |
|----------------------------------------------------------------------------------------------------|---|
| HDPS TEST                                                                                                    |   |
| Company/Organization                                                                                                    |   |
|                                                                                                    |   |
| For Employees, Collaborators or Business partners. Fill this field in if you require receipts or bills at your company name. |   |
| Country *                                                                                                    |   |
| Switzerland                                                                                                    | * |
| Postcode/7in *                                                                                                    |   |
| ·                                                                                                    |   |
| City *                                                                                                    |   |
|                                                                                                    |   |
| Address 1*                                                                                                    |   |
|                                                                                                    |   |
| Street, Avenue, Number                                                                                                    |   |
|                                                                                                    |   |
| Address 2                                                                                                    |   |
|                                                                                                    |   |
|                                                                                                    |   |
|                                                                                                    |   |

|                        | _            |
|------------------------|--------------|
|                        |              |
| City *                 |              |
| Address 1 *            |              |
| Street, Avenue, Number |              |
| Address 2              |              |
| Address 3              |              |
| Address 4              |              |
| Go back Continue       |              |
|                        | WIPO   HAGUE |

Design System

# **PAYMENT DETAILS**

支払い方法の選択

Your WIPO account is currently associated to the customer

for billing purposes, if this is incorrect please contact us.

Attention: Recent changes to European payment security regulations mean that some customers are experiencing problems paying with a credit/debit card. If your card payment is declined you should <u>click here</u> for instructions on how to resolve the issue.

| Choose payment method                                                   |  | • |
|-------------------------------------------------------------------------|--|---|
| Bank transfer<br>Credit/Debit card<br>Current Account at WIPO<br>PayPal |  |   |
| Total amount due CHF 2643.00                                            |  |   |
| Go back Continue                                                        |  |   |

## **PAYMENT DETAILS**

銀行振込を選択した場合 ※銀行振込の場合、eHagueでの 支払い方法選択は任意です。

| Continue |
|----------|
|----------|

#### DETAILS OF THE BANK ACCOUNT TO MAKE THE TRANSFER TO

The International Bureau of WIPO will send a receipt within 10 days of the date your bank or postal transfer is received. If you do not receive a WIPO receipt within 10 days of submitting your payment, please contact us.

Please ensure that the Reference is included in your bank transfer, failure to do so will lead to your application not being processed.

WIPO国際事務局は、銀行 振込後10日以内にレシー トをお送りします。 届かない場合は、コンタ クトハーグからお問い合 わせください。

| Reference to include in your payment EPMT-IWBF-6C3U |
|-----------------------------------------------------|
| Beneficiary WIPO/OMPI                               |
| IBAN CH51 0483 5048 7080 8100 0                     |
| Swift/BIC CRESCHZZ80A                               |
| Bank Credit Suisse, 1211 Geneva 70, Switzerland     |
|                                                     |

Total amount due CHF 2643.00

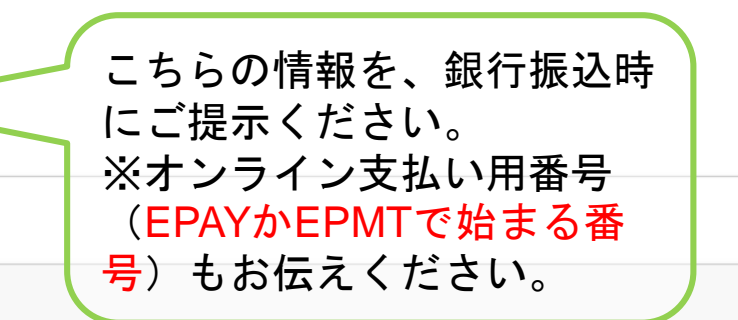

Send me these payment details by email

| MENU   | WIPO Pay [TEST]                              |                                                                   | HELP 144023-                                                                    | Jonah 🗘 🔂 | WIPO |         |
|--------|----------------------------------------------|-------------------------------------------------------------------|---------------------------------------------------------------------------------|-----------|------|---------|
| SUMMAR | ACTIVITY WAITING FOR PAYMENT [11] SEA        | RCH PAYMENT                                                       |                                                                                 |           |      |         |
|        |                                              | 銀行振込選択後こ                                                          | .のリストが出ます。WIPO                                                                  | Dで振込が     | 確認され | たら消えます。 |
| WA     | ITING FOR PAY                                | MENT                                                              |                                                                                 |           |      |         |
| Payn   | nent subject Fee for Hague electronic filing | Basket number EPMT-IWBF-6C3U<br>Basket status Waiting for payment | Amount due 2643.00 CHF<br>Payment status Unpaid<br>Payment method Bank transfer | View      |      |         |
| Payn   | nent subject Fee for Hague electronic filing | Basket number EPMT-IG8K-KP2L<br>Basket status Waiting for payment | Amount due 2502.00 CHF<br>Payment status Unpaid<br>Payment method Bank transfer | View      |      |         |
| Payn   | nent subject Fee for Hague electronic filing | Basket number EPMT-INB4-5T7W<br>Basket status Waiting for payment | Amount due 2413.00 CHF<br>Payment status Unpaid<br>Payment method Bank transfer | View      |      |         |
| Payn   | nent subject Fee for Hague electronic filing | Basket number EPMT-199B-TF7B<br>Basket status Waiting for payment | Amount due 3047.00 CHF<br>Payment status Unpaid<br>Payment method Bank transfer | View      |      |         |
| Payn   | nent subject Fee for Hague electronic filing | Basket number EPMT-IJ9E-7P6Y<br>Basket status Waiting for payment | Amount due 533.00 CHF<br>Payment status Unpaid<br>Payment method Bank transfer  | View      |      |         |

クレジットカードでの支払い(1)

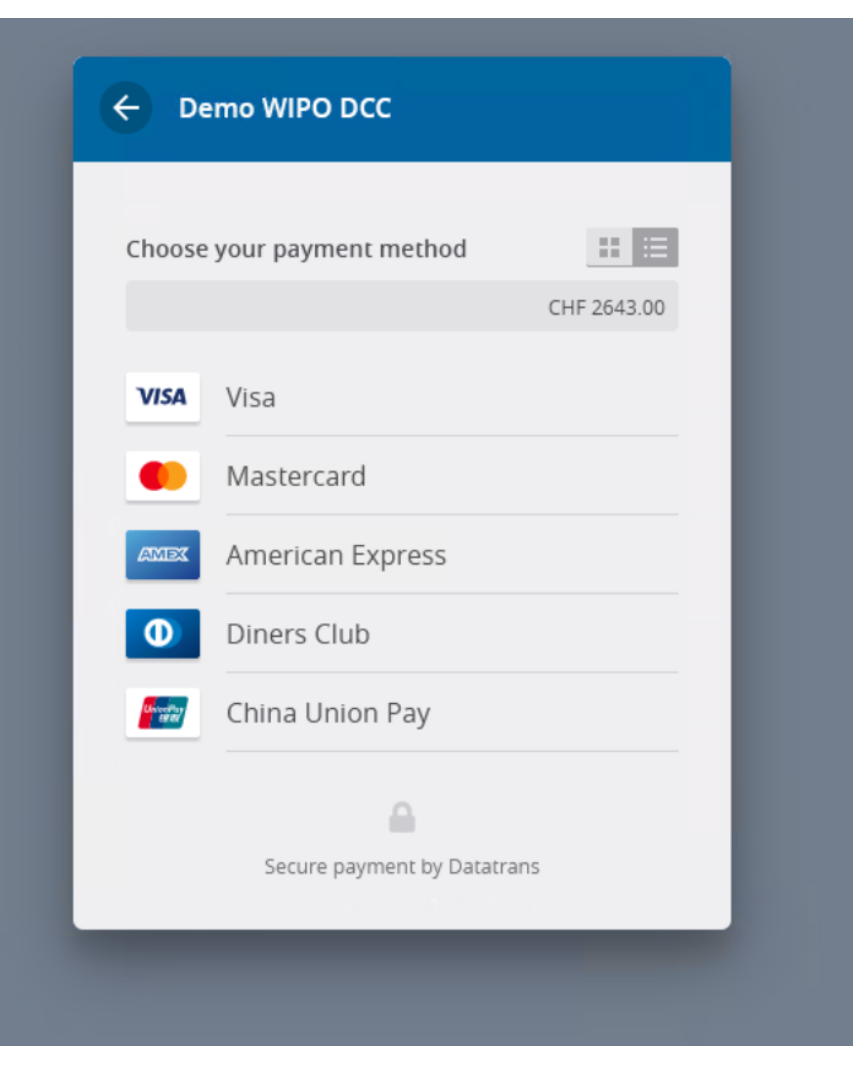

The International Design System

WIPO FOR OFFICIAL USE ONLY

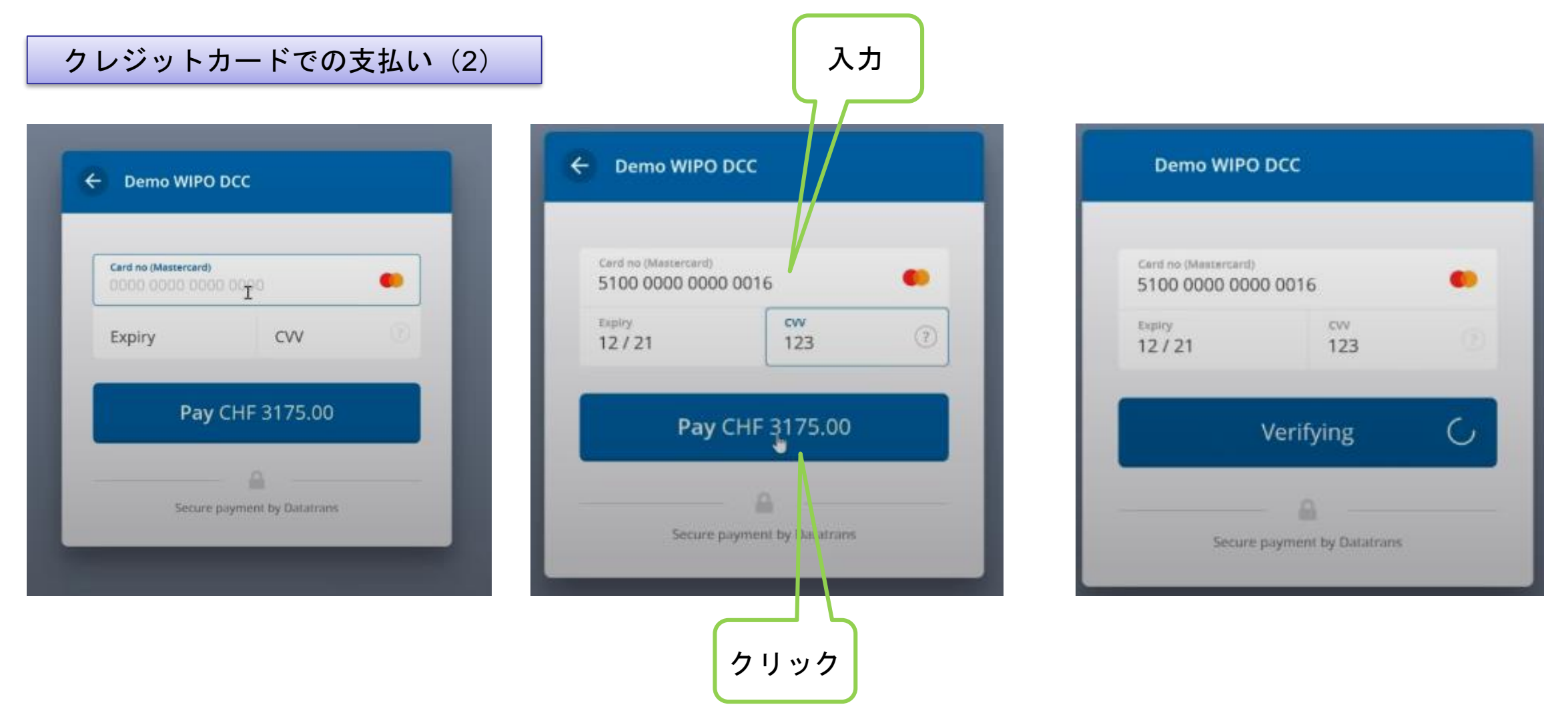

#### クレジットカードでの支払い(3)

WIPO

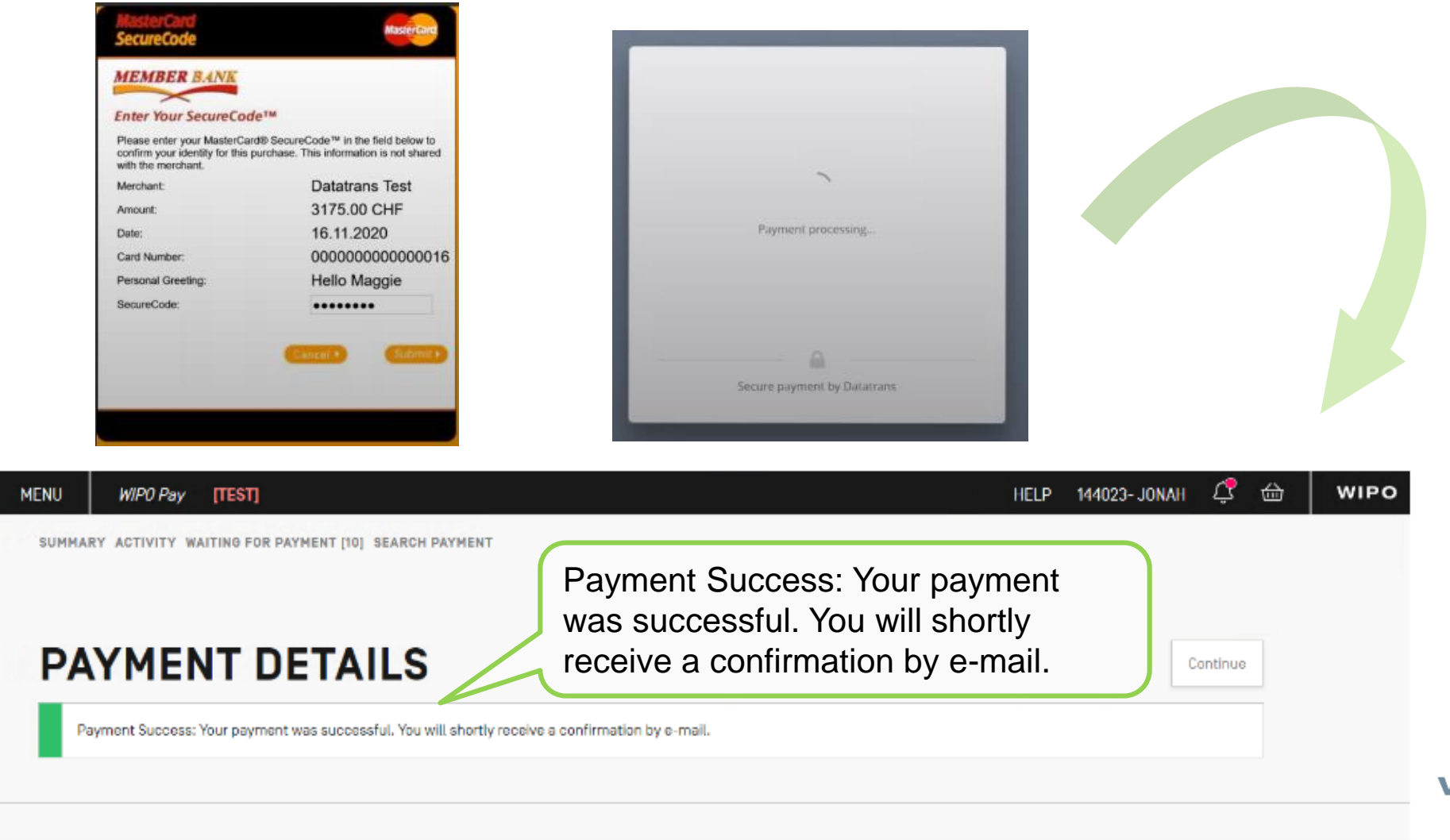

SUMMARY ACTIVITY SEARCH PAYMENT

## ACTIVITY

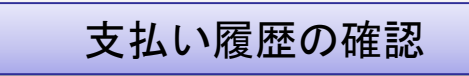

6

「ACTIVITY」で、支払い 履歴を確認できます。

#### SEARCH TRANSACTIONS

| Created (Date from)             | *****                            | Amount (from)        | ltem           |        |        |             |
|---------------------------------|----------------------------------|----------------------|----------------|--------|--------|-------------|
| Created (Date to)               | Amount [to]                      |                      | Payment status |        | v      |             |
| Reset                           |                                  |                      |                |        |        |             |
| 5 ✓ H << (1 of 5) ► ►           |                                  |                      |                |        |        |             |
| Created Payment subject         |                                  | Item                 | Payment number | Amoun  | Payme  |             |
| 2021 Nov 25 Fee for Hague elect | ronic re                         | enewal HAG/970101295 | EPAY-I2BH-SM4Y | 326.00 | Unpaid | <u>View</u> |
| 2021 Nov 25 Fee for Hague elect | Fee for Hague electronic renewal |                      | EPAY-ICBK-6W4N | 557.00 | Unpaid | View        |
| 2021 Nov 25 Fee for Hague elect | ronic fi                         | ling HAG/WIP05229    | EPAY-IW9Q-UI42 | 11768  | Unpaid | View        |

# Thank you very much!

WIPO日本事務所では、ハーグ制度だけでなく、PCT、マドプロなど他のWIPOのサービスに関する ご質問を随時受け付けておりますので、お気軽にご相談下さい。

また、定期的に制度説明に関する無料セミナーも行っておりますので、ご興味がある方は遠慮なく ご連絡下さい。

#### WIPO日本事務所

世界でも日本においても知的財産の価値がますます高まっていま す。ボーダレスな時代において、日本の皆様も海外において自身 の知財を守ることが肝要です。

WIPO日本事務所は、発明者や科学者、エンジニア、創作者、芸 術家の皆様が一層評価されるよう、知的財産制度の意義や役割 を、「伝道師」として、広く国内外に足を運び、積極的に機会を 捉え、発信して参ります。

#### ► More...

詳しくはこちら

日本事務所について**|日本事務所の活動 pps|**|日本事務所ニュースレター|日本語のWIPO資 料|日本事務所の活動写真(Flicktアルバム)|日本国のプロファイル|日本の知的財産関連情 朝

#### 日本語のWIPO資料

※情報が最新でない可能性もございます。ご了承ください。

| PCT関連資料                           | マドリッド関連資料                        | ハーグ関連資料                           | その他の資料                                              |
|-----------------------------------|----------------------------------|-----------------------------------|-----------------------------------------------------|
| • PCTについて PDF                     | <ul> <li>マドリッド協定議定書及び</li> </ul> | • 新E-filingチュートリアル(仮              | • WIPO GREENの紹介(月刊                                  |
| <ul> <li>PCT出願人の手引</li> </ul>     | 関連規則(外部サイトヘリ                     | 訳) PDF                            | 「発明」2020年7月号) PDF                                   |
| <ul> <li>PCT標準様式</li> </ul>       | ンク)                              | • よくある質問                          | <ul> <li>人工知能(AI)関連のWIPOの</li> </ul>                |
| <ul> <li>共通出願様式・例</li> </ul>      | • マドリッド制度に関連する                   | <ul> <li>複製物の作成方法に関するガ</li> </ul> | 取り組み(月刊「発明」2021                                     |
| <ul> <li>条約・規則・実施細則</li> </ul>    | 宣言一覧 PDF                         | イダンス PDF                          | 年5月号) PDF                                           |
| <ul> <li>PCT期間計算システム</li> </ul>   | ● 手数料一覧 PDF                      | <ul> <li>ハーグ制度手数料検索ガイド</li> </ul> | <ul> <li>WIPOの著作権関連業務(月刊)</li> </ul>                |
| <ul> <li>WIPOへの直接出願</li> </ul>    | • 欠陥通報の対象となる商                    | PDF                               | 「発明」2021年9月号) PDF                                   |
| <ul> <li>国際出願と国の安全に関する</li> </ul> | 品・役務表示例 PDF                      | • 意匠の国際登録に関するハー                   | <ul> <li>WIPOの中小企業支援策と最近</li> </ul>                 |
| 考慮事項                              | <ul> <li>国際登録簿の更正 PDF</li> </ul> | グ協定(制度ガイド) PDF                    | の取り組み(月間「発明」                                        |
| <ul> <li>よくある質問</li> </ul>        | • 代替とは PDF                       | • ハーグ意匠国際登録の更新マ                   | 2021年11月号) PDF                                      |
| • セミナー資料                          | <ul> <li>マドリッド制度に関するお</li> </ul> | ニュアル PDF                          |                                                     |
| • ウェビナー                           | 知らせ                              | 日刊「祭明」 実務フドバノフ                    | ▶ 月報   A.I.P.P.I」 世 乔 知 的 所有<br>接機関 (M/DO) の 是近の 動き |
| • ディスタンスラーニングコー                   | • ウェビナー                          | 月刊「光明」・美術デトハイス                    | 催儀與(WIPO)の取近の動き                                     |
| ス                                 | • よくある質問                         | <ul> <li>所有権の変更の記録の請求</li> </ul>  |                                                     |
| <ul> <li>PCTニュースレター</li> </ul>    |                                  | (DM/2)の記載について PDF                 |                                                     |
|                                   | マトリットオンフィンワール 関連姿料               | • 不備の通知に対する応答につ                   |                                                     |
| CFCI(FCI电ナザーヒス) 関連                | 因進具科                             | いて PDF                            |                                                     |

2022年世界知的財産の日のテ

毎年4月26日は世界知的財産の日 (World IP Day)。WIPO日本事務所 では4/26(火)に記念イベント(オ

申し込む

WIPO本部のウェブサイトでもユース

ギャラリーなど各種コンテンツを展

ンライン・無料)を開催!

Lt"Youth

## WIPO日本事務所 $\mp 100-0013$ 東京都千代田区霞ヶ関1丁目4番2号 大同生命霞ヶ関ビル3階 電話番号 03-5532-5027 (PCT、ハーグ、PATENTSCOPE関係) 03-5532-5025 (マドプロ関係) 03-5532-5030 (その他) FAX 03-5532-5031 ホームページ:wipo.int/japan WIPO日本事務所のホームペー · ジでは、日本語のWIPO資料を ご覧いただけます。